## CNED

## PowerPoint 2002-2003

### Fiche-outil n° 06 Graphiques

Auteur : Cl. TERRIER R-FOP3 page 15

## 1. CREER UN GRAPHIQUE

### Diapositive avec graphique

## Cliquer l'outil

#### • Ou

- Menu : Insertion Nouvelle diapositive
- Sélectionner la diapositive : **Titre et diagramme** ou une autre présentation intégrant un graphique dans le **volet Office**

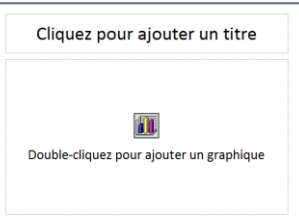

- Double-cliquer l'icône centrale de la diapositive
  - Graphique dans diapositive
- Activer la diapositive dans laquelle créer un graphique
- Cliquer l'outil => PowerPoint affiche :
  - La barre d'outils :
  - Standard des graphiques
  - un tableau par défaut
  - un graphique par défaut
- Remplacer les données du tableau prédéfini par vos données personnelles. Le graphique est automatiquement mis à jour (Ne pas effacer les lignes ou colonnes inutiles mais les supprimer).

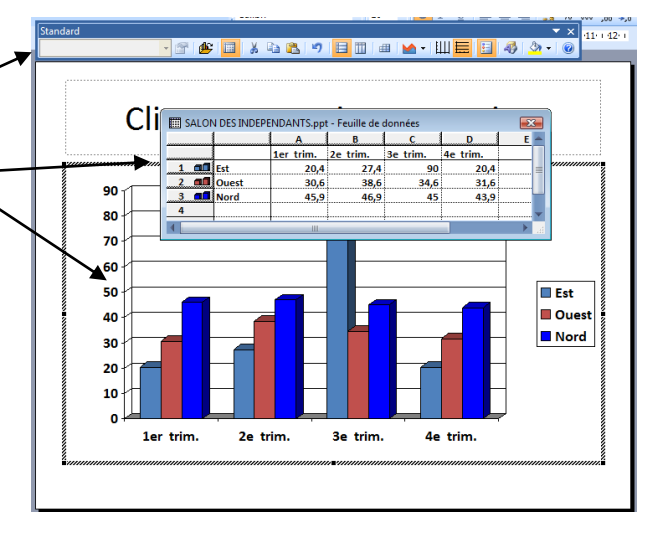

### 2. PARAMETRER LES DONNEES

### Sélectionner une ligne/colonne

- Cliquer le numéro de la ligne ou de la colonne
- Insérer une ligne / colonne
- Cliquer-droit le n° de la ligne ou de la colonne où faire l'insertion de ligne ou colonne -Insérer

### Supprimer une ligne / colonne

• Cliquer-droit le n° de la ligne ou de la colonne à supprimer - Supprimer

## 3. MODIFIER LE TYPE DU GRAPHIQUE

- Cliquer le bouton déroulant de l'outil : **Type de graphique**
- Cliquer le type de graphique désiré

#### Ou

- Cliquer-droit le graphique Type de graphique
- Cliquer le type de graphique désiré dans la zone de gauche puis le sous type dans la zone de droite
- Cliquer : OK

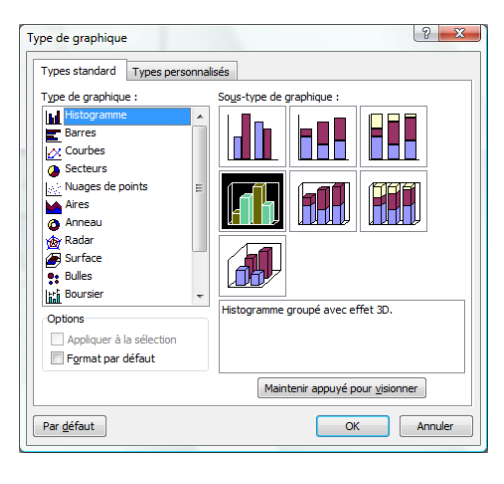

| <u>M</u> . | ·Щ |    |
|------------|----|----|
|            |    |    |
|            | -  | 1  |
| l bd       | -  | -  |
| Ax         | -  | 10 |
| 2          | •  | ٥  |
|            | ۵  | ٨  |

## CNED

## PowerPoint 2002-2003

### Fiche-outil n° 06 Graphiques

Auteur : Cl. TERRIER R-FOP3 page 16

Graduation principal

Graduation secondai

Aucune

Aucune Extérieure

Intérieure Sur l'axe

Intérieure Sur l'axe

ettes de graduation

🔿 Aucune 🛛 🔘 En haut

Extérieure

? X

OK Annuler

### **4. MODIFIER UN GRAPHIQUE**

- Activer le graphique
- Cliquer le graphique

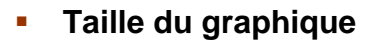

- Cliquer-glisser une poignée d'angle de taille
- Ajouter une série de données
- Double-cliquer le graphique
- Ou
- Cliquer l'outil Afficher la feuille de données
  => Le tableau de données est affiché.
- Saisir la série sur une nouvelle ligne ou une nouvelle colonne sans laisser de lignes ou colonnes vides
  - Supprimer une série de données
- Clique-droit le nom de la ligne ou de la colonne à supprimer Supprimer
  - Ajouter un titre
- Cliquer-droit le graphique –
  **Options du graphique...**
- Onglet : Titre
- Cliquer dans la zone titre du graphique et saisir le texte désiré
- Recommencer pour les titres des axes
- Cliquer : OK
- Déplacer les éléments sur le graphique par cliqué-glissé

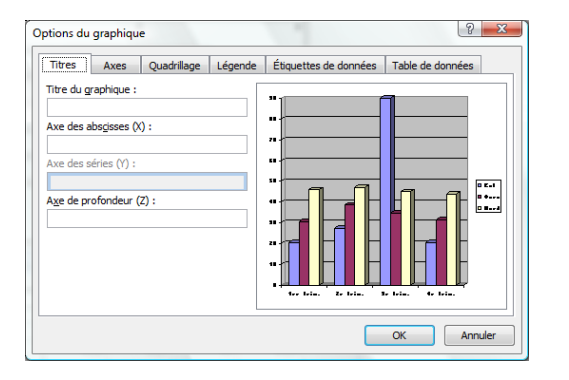

### 5. AXES (ABSCISSE/ORDONNEE)

- Effacer un axe
- Cliquer l'axe [Suppr]
- Paramétrer un axe
- Double-cliquer l'axe à paramétrer
- Sélectionner l'onglet correspondant au paramétrage à réaliser
- Faire les modifications désirées
- Cliquer : OK
- Modifier l'échelle
- Double-cliquer l'axe des abscisses ou des ordonnées
- Onglet : Echelle
- Paramétrer les caractéristiques désirées
- Cliquer : OK

## 6. QUADRILLAGE

Cliquer l'outil correspondant au quadrillage à ajouter ou à retirer

Couleur

Lignes

Automatique

Aucune

Personn

Style

Couleu

Anerci

Motifs Échelle Police Nombre Alignement

Ou

- Cliquer-droit le graphique Options du graphique...
- Onglet : Quadrillage
- Paramétrer les quadrillages désirés
- Cliquer : OK

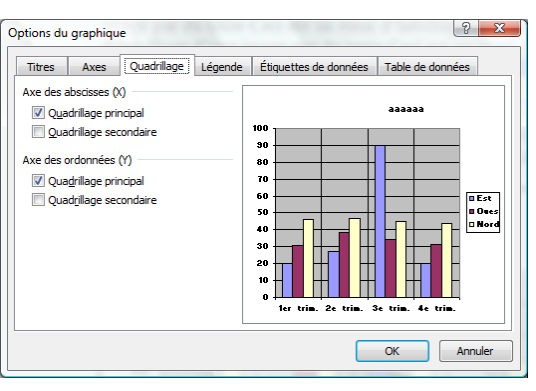

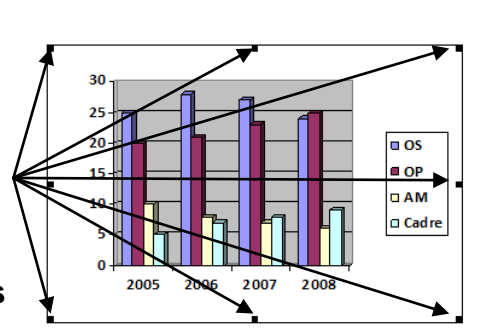

# PowerPoint<br/>2002-2003Fiche-outil n° 06<br/>GraphiquesAuteur : CI. TERRIER<br/>R-FOP3<br/>page 17

### 7. BORDURES ET COULEURS DES AIRES

- Cliquer le bouton déroulant de l'outil : Couleur de remplissage
- Sélectionner la couleur désirée ou cliquer l'option : Motifs et texture pour paramétrer des trames dégradées ou des textures

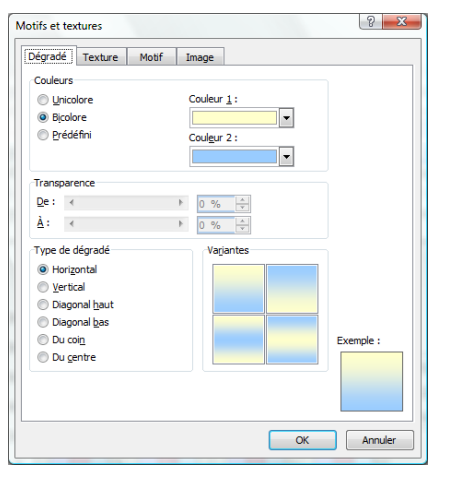

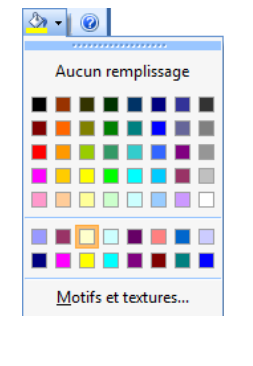

- Ou
- Double-cliquer la série à paramétrer
- Onglet : Motifs

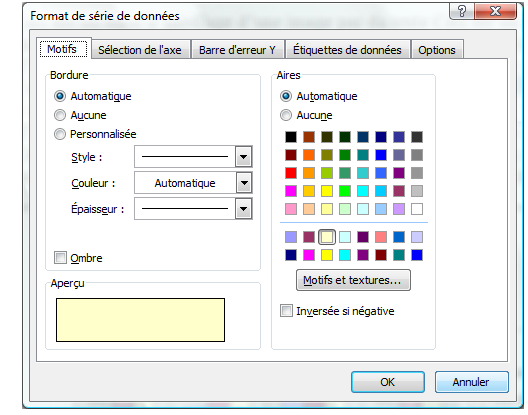

- Paramétrer les éléments désirés
- Cliquer : OK

### 8. AFFICHER LES VALEURS OU LES ETIQUETTES

#### Etiquettes de données

- Cliquer-droit la série pour laquelle afficher les étiquettes Format de série de données...
- Onglet : Etiquettes de données
- Cliquer le contenu de l'étiquette
- Cliquer : OK
- Déplacer les étiquettes sur les séries par cliqué-glissé
- Juxtaposer tableau et graphique
- Cliquer l'outil
  - Inverser les lignes/colonnes
- Cliquer l'outil
- 9. LEGENDES
  - Afficher/retirer la légende
- Activer ou désactiver l'outil Légende
- Déplacer la légende
- Cliquer-glisser la légende sur le graphique

### **10.** ACTIVER LA DIAPOSITIVE OU LE TABLEAU

- Cliquer la diapositive en dehors du graphique
- Double-cliquer le graphique
- Ou
- Menu : Affichage Feuille de données

| MOUTS                    | Sélection de l'axe | Barre d'erreur Y | Étiquettes de données | Options |
|--------------------------|--------------------|------------------|-----------------------|---------|
| Texte d                  | e l'étiquette      |                  |                       |         |
| Non                      | n de <u>s</u> érie |                  |                       |         |
| Non                      | n de catégorie     |                  |                       |         |
| Vale                     | eur                |                  |                       |         |
| Pou                      | rcentage           |                  |                       |         |
| Tail                     | e de la bulle      |                  |                       |         |
|                          |                    |                  |                       |         |
| éparate                  | ur :               | <b>•</b>         |                       |         |
| iéparat <u>e</u>         | ur:                | •                |                       |         |
| éparat <u>e</u><br>Symb  | ur :               | •                |                       |         |
| éparat <u>e</u><br>Symb  | ur :               | v                |                       |         |
| iéparat <u>e</u><br>Symb | ur :               | T                |                       |         |
| Séparat <u>e</u><br>Symb | ur :               | ×                |                       |         |
| Géparat <u>e</u><br>Symb | ur :               |                  |                       |         |
| éparat <u>e</u><br>Symb  | ur :               |                  |                       |         |